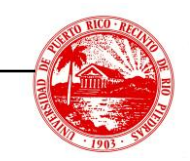

## INSTRUCCIONES PARA LA CONFIRMACIÓN DE SELECCIÓN DE CURSOS

El proceso de confirmación de cursos puede realizarse vía la pantalla 11M durante el periodo de selección de cursos o por la plataforma MiUPI como se presenta a continuación:

- Vía la pantalla 11M
  - 1. Una vez realices la selección de cursos, debes ir a la pantalla 11M para confirmar la misma. Por defecto, la confirmación tiene status de N.

| -                                                                                                    |
|----------------------------------------------------------------------------------------------------|
| 11M DATOS PERSONALES RODRIGUEZ REYES, ZULYN M<br>INST: 20<br>PANT: SID: TERM: C22                                                                                                    |
| *REGISTRADOR*   *PLAN MEDICO*   *INFO PERSONAL*   PROGRAMA ACAD: M2   *TIPO DE PLAN MEDICO: ?   *CONFIRMACION MATR: N   FACULTAD: PM       CLASIFICACION: ESG   * Para ver opciones del   *AUTORIZACION INFO: D   GRADO: NIN PLAN MEDICO favor     CONCENT 1: PRGR   de OPRIMIR a la vez   *IMPEDIMENTO: R   CONCENT 2:   las teclas Ctrl V para     MENOR:   ver los valores.     2DO PROGRAMA:     *Oprima las teclas   CATALOGO:     Ctrl V para ayuda. |
| PROGRAMA ESP:<br>  *NUMERO DE CONTRATO:<br>  *NOMBRE DE PLAN MEDICO:<br>  ***NO ABANDONE SU TERMINAL SIN SALIR DEL SISTEMA***                                                                                                    |

2. Para confirmar, solo tienes que escribir la letra **Y** en el campo CONFIRMACION MATR: y presionar la tecla ENTER. Una vez la pantalla refresque, tu matricula quedará confirmada.

| ₽ 136.145.180.92 - PuTTY           |                                         | -                               |                              |   |
|------------------------------------|-----------------------------------------|---------------------------------|------------------------------|---|
| 11M DATOS PERSONALES<br>INST: 20   |                                         | RODRIGUEZ REYE                  | s, zulyn M                   | ^ |
| PANT: SID:                         | TERM: C22                               |                                 |                              |   |
| *REGISTRADOR*<br>PROGRAMA ACAD: M2 | *PLAN MEDICO*   *TIPO DE PLAN MEDICO: 7 | *INFO PERSON<br>*CONFIRMACION M | IAL*<br>IATR: <mark>Y</mark> |   |

## • Vía el portal MiUPI.

- 1. Ir a la siguiente dirección: <u>https://miupi.uprrp.edu/confirmacion.php</u>.
- 2. Hacer click en la caja al lado derecho del texto: Deseo confirmar mi matrícula.
- 3. Escribir la palabra **confirmar** en el espacio provisto.
- 4. Presionar el botón rojo de CONFIRMAR.

| MIUPI                                       | Portal de Servicios Electrónicos                                                                                                    | Bienvenidg, Rodriguez Reyes, Zulyn M Salir               |  |  |  |
|---------------------------------------------|----------------------------------------------------------------------------------------------------|----------------------------------------------------------|--|--|--|
| 🥐 Hogar<br>🏦 Portal UPR of                  | Confirmación                                                                                                    | Confirmación de Matrícula                                |  |  |  |
| 1 Información de Cuentas<br>Sello Venicular | Llene los siguientes campos pa                                                                                                    | Llene los siguientes campos para confirmar su matricula. |  |  |  |
| Programa de Clases                          | Escriba la palabra 'confirmar'                                                                                                    | confirmar                                                |  |  |  |
| Recibes                                     |                                                                                                    | Confirmar 👄                                              |  |  |  |
| Horarios de Cursos                          | También puede confirmer matricula a través de Putty SSH o Tera Term utilizando la cuenta de<br>MATRICULA, en la pantalla 11M, y escribir el valor "\" en el campo "CONFIRMACION MATR". |                                                          |  |  |  |

5. Si todo procesó correctamente, recibirá un mensaje de confirmación.

| n        |                        | e Servicios Electrónicos                                                                                                    | Bienvenid@, Rodriguez Reyes, Zulyn M. Salir |  |  |
|----------|------------------------|----------------------------------------------------------------------------------------------------|---------------------------------------------|--|--|
| <b>(</b> | Hogar                  | Confirmación de Matrícula                                                                                                    |                                             |  |  |
| 勭        | Portal UPR 🗹           |                                                                                                    |                                             |  |  |
| 1        | Información de Cuentas | Su matrícula para el                                                                                                    | fue confirmada el 1 de diciembre de 2022.   |  |  |
|          | Sello Vehicular        |                                                                                                    |                                             |  |  |
|          | Programa de Clases     | También puede confirmar matrícula a través de Putty SSH o Tera Term utilizando la cuenta de<br>MATRICULA, en la pantalla 11M, y escribir el valor 'Y' en el campo 'CONFIRMACION MATR'. |                                             |  |  |
|          |                        |                                                                                                    |                                             |  |  |